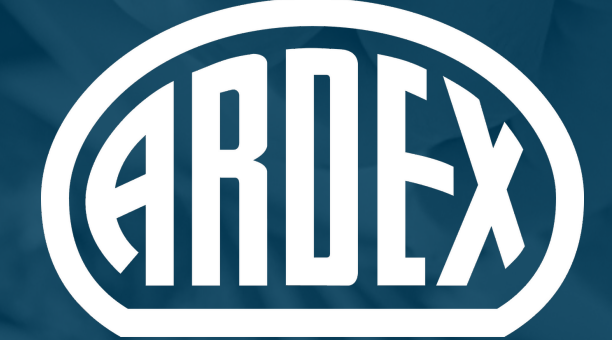

# WARRANTY SYSTEM

## HOW TO GUIDE

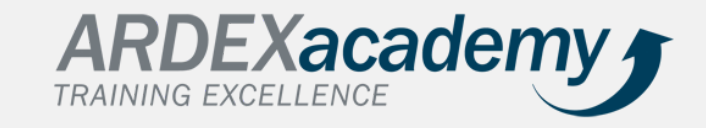

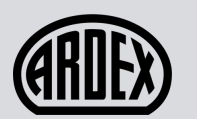

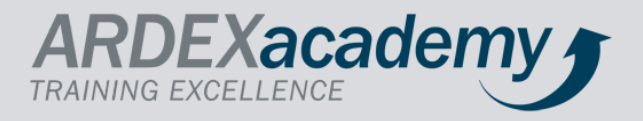

| Canal Dashooard | Company Details EAO                                                            |
|-----------------|--------------------------------------------------------------------------------|
| _               |                                                                                |
|                 |                                                                                |
|                 | ATTA                                                                           |
|                 | ENGINEERED SOLUTIONS FOR                                                       |
|                 |                                                                                |
|                 | Welcome to Ardex New Zealand's Warranty Portal                                 |
|                 | Please bookmark this page so you can access the warranty Portal in the future. |
|                 | Company: Ardex New Zealand Limited                                             |
|                 |                                                                                |
|                 | Dashboard                                                                      |
|                 |                                                                                |
|                 |                                                                                |
|                 |                                                                                |
|                 |                                                                                |
|                 |                                                                                |
|                 |                                                                                |
|                 |                                                                                |
|                 |                                                                                |
|                 |                                                                                |

### **STEP 1:**

Access your dashboard by clicking on your company's unique **Warranty Portal Link** (emailed to you). Please check your SPAM box if you cannot find it.

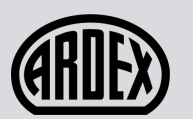

I

#### **CREATING A WARRANTY**

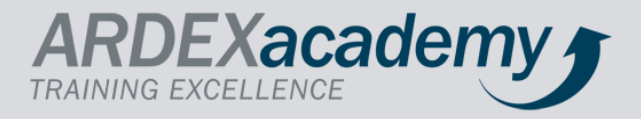

| (HD) | Dashboard     | Company Details | FAQ       |          |          |          |                            |                                              |
|------|---------------|-----------------|-----------|----------|----------|----------|----------------------------|----------------------------------------------|
| Wa   | rranty D      | ashboard        |           |          |          |          |                            |                                              |
| Cre  | ate Warranty  |                 |           |          |          |          |                            |                                              |
| R    | ecent Warr    | anti            | Searc     | h:       | Material | Warranty | Training<br>Installer / Qu | ualifications                                |
| Ad   | dress         | ·               |           | Warranty | Warranty | Details  | ARDEX TEST                 | ANZ15070                                     |
| 15   | Alfred Street |                 | Completed | ß        | ß        | Ţ        | Colin Tan                  | ANZ88888                                     |
| NZ   | 2028-0091001  |                 |           |          |          |          | 25/06/2030                 | Undertile Liquid Membrane Materials Warranty |
|      |               |                 |           |          |          |          | 25/06/2030                 | WeldTec Materials Warranty                   |
|      |               |                 |           |          |          |          | Derek French               | h ANZ11464                                   |
|      |               |                 |           |          |          |          | 09/03/2024                 | Undertile Liquid Membrane Materials Warranty |
| R    | evoked Wa     | rranties        |           |          |          |          | Elise Dalrym               | ple-Keast ANZ14848                           |
| 0    | wner          |                 |           |          |          |          | 12/05/2023                 | ShelterSeal Materials Warranty               |
|      |               |                 |           |          |          |          | Jason Stewar               | rd ANZ11603                                  |
|      |               |                 |           |          |          |          | 21/01/2023                 | Undertile Liquid Membrane Materials Warranty |
|      |               |                 |           |          |          |          | Kim Damen                  | ANZ11782                                     |
|      |               |                 |           |          |          |          | 17/11/2023                 | Undertile Liquid Membrane Materials Warranty |
|      |               |                 |           |          |          |          | 04/04/2021                 | WeldTec Materials Warranty                   |
|      |               |                 |           |          |          |          | Leroy Paul-A               | ndrews 2110                                  |
|      |               |                 |           |          |          |          | 01/03/2019                 | Ardex Material Warranty                      |
|      |               |                 |           |          | _        |          | 22/02/2010                 | Austra Markavist Manusako (Dur Sausa)        |
|      |               |                 |           |          |          |          |                            |                                              |

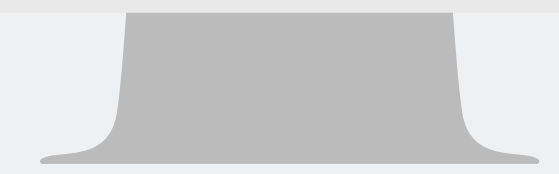

### **STEP 2:**

### Click Create Warranty.

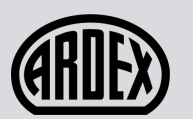

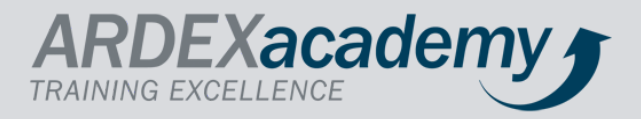

| Warranty type     Builder     Product 1       Ardex Material Warranty     Builder Name     Select Product Type       Ardex Material Warranty     Builder Name     Required       Ardex Material Warranty     Builder Name     Required       Ardex Material Warranty     Builder Name     Required       Ardex Material Warranty     Builder Name     Required       Ardex Material Warranty     Builder Name     Required       ShelterSet Materials Warranty     Date     Required       Owner     Cowner     Select Product Type       Owner Name     Required     Area Laid       Required     Area Laid     Area Laid                                                                                                    |                                                                                                    |
|----------------------------------------------------------------------------------------------------|----------------------------------------------------------------------------------------------------|
| Ardex Material Warranty     Builder Name     Select Product Lype       Select Warranty Type     Ardex Material Warranty     Required       Ardex Material Warranty     Ardex Material Warranty     Area Laid       Shelterbit Materials Warranty     2/2/2014 for the date format.     Required       Vulder Name     2/2/2014 for the date format.     Required       Owner     Owner     Select Product Type       Owner Name     Required     Area Laid       Required     Area Laid     Select Product Type                                                                                                    | <ul> <li>Select Product Use</li> <li>Required</li> <li>Square or Linear</li> <li>Square Metre(s)</li> <li>Use</li> <li>Select Product Use</li> </ul> |
| Select Warranty (Pro forma)<br>Ardex Material Warranty<br>Ardex Material Warranty<br>Butynol Materials Warranty<br>Shelterbit Materials Warranty<br>Undertile Liquid Membrane Materials Warranty<br>Undertile Liquid Membrane Materials Warranty<br>WeldTec Materials Warranty<br>WeldTec Materials Warranty<br>Owner<br>Owner<br>Cowner<br>Cowner Name<br>Required<br>Cowner Address<br>Required                                                                                                    | Square or Linear Square Metre(s) Use Select Product Use                                                                                              |
| Area Laid Area Laid Area L | Square or Linear Square Metre(s) Use Select Product Use                                                                                              |
| Shelterbit Materials Warranty     V. 2/2014 for the date format.     Required       Undertile Liquid Membrane Materials Warranty     Required     Product 2       Owner     Select Product Type       Owner Name     Area Laid       Owner Address     Required                                                                                                    | Square Metre(s) Use Select Product Use                                                                                                    |
| Undertile Liquid Membrane Materials Warranty<br>TPO Materials Warranty<br>WeldTec Materials Warranty<br>Owner<br>Owner Name<br>Required<br>Owner Address<br>Required<br>Required                                                                                                    | Use<br>✓ Select Product Use                                                                                                    |
| WeldTec Materials Warranty Owner Owner Name Required Owner Address Required Required Required                                                                                                    | Vse Select Product Use                                                                                                    |
| Owner     Select Product Type       Owner Name     Select Product Type       Required     Area Laid       Owner Address     Image: Comparison of the second second s                                                                                                    | ✓ Select Product Use                                                                                                    |
| Owner Name     Area Laid       Required     Area Laid       Owner Address     Image: Comparison of the second of the second                                                                                          |                                                                                                    |
| Required Area Laid  Owner Address Required                                                                                                    |                                                                                                    |
| Owner Address Required                                                                                                    | Square or Linear                                                                                                    |
| Required                                                                                                    | Square Metre(s)                                                                                                    |
|                                                                                                    |                                                                                                    |
| Owner Suburb Batch Number                                                                                                    | Workmanship Warranty Length (years)                                                                                                    |
| Salest City Batch Number                                                                                                    | Select Warranty Period                                                                                                    |
| Populized                                                                                                    | Required                                                                                                    |
|                                                                                                    |                                                                                                    |
| Save                                                                                                    |                                                                                                    |
| warranty keterence                                                                                                    |                                                                                                    |

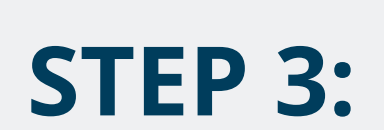

Select the **Warranty Type** that applies to you.

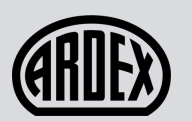

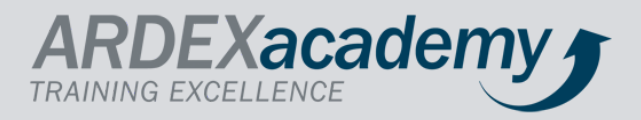

| □                                                         | 3  b   <mark>6</mark>   @   b   5   <b>1</b>   ¤   0   0   0 | 0 0 5 5 0 0 0 5 0 0 0 0           | ⊠  <b>M</b>  @  <b>0</b>   <b>0</b> × + <sup>−</sup> □ | ×                       | - 🤬                    | o ×         |
|-----------------------------------------------------------|--------------------------------------------------------------|-----------------------------------|--------------------------------------------------------|-------------------------|------------------------|-------------|
| $\leftarrow$ $\rightarrow$ C $\textcircled{a}$ https://wa | arranty.ardexnz.com/warranty/applicator.htm                  | l#/warranty/add                   | ta ta ta ta ta ta ta ta ta ta ta ta ta t               | <b>`o</b> i~ +          | 2 C D                  | Meet 🗸      |
| 🚯 Wordpress 🛛 🕫 Add PDF 🐧 PDF Links                       | G Google 🍘 Warranty Portal 🎦 Dynamics                        | : 🐠 Ardex 💰 Mailchimp 💶 Outlook 🎴 | Photo Stitch S Refunds 🔲 QR Code                       | >                       |                        | -           |
| Dashboard Company Details                                 | FAQ                                                          |                                   |                                                        |                         | Count Country both     |             |
| Warranty                                                  |                                                              |                                   | Created                                                |                         |                        |             |
| Warranty Type                                             | Builder                                                      | Product 1                         | Use                                                    |                         |                        |             |
| Ardex Material Warranty                                   | Builder Name                                                 | Select Product Type               | ✓ Select Product Use ✓                                 | Screenshot (182)        | Screenshot (183)       | Screensh    |
|                                                           |                                                              | Required                          | Required                                               | <b>.</b>                |                        |             |
| Installer                                                 | Install Date                                                 |                                   |                                                        | Screenshot (199)        | Screenshot (199)       | Screensh    |
| Select Installer 🗸                                        |                                                              | Area Laid                         | Square or Linear                                       | ·                       | • • • • •              |             |
| Select Installer                                          | Use 30/12/2014 for the date format.                          | Demined                           | Square Metre(s) V                                      |                         |                        |             |
| Withdel Hill                                              | viced                                                        | kequirea                          |                                                        | Screenshot (194)        | Screenshot (195)       | Screensh    |
|                                                           |                                                              | Product 2                         | Use                                                    |                         | State State And States | 111 Tes. 11 |
| Owner                                                     |                                                              | Select Product Type               | ✓ Select Product Use ✓                                 |                         |                        |             |
| Owner Name                                                |                                                              |                                   |                                                        | Screenshot (200)        | Screenshot (201)       | Screensh    |
| kequirea                                                  |                                                              | Area Laid                         | Square or Linear                                       |                         |                        | •           |
| Owner Address                                             |                                                              |                                   | Square Metre(s)                                        |                         |                        |             |
| Required                                                  |                                                              |                                   |                                                        | Screenshot (206)        | Screenshot (207)       | Screensh    |
| Owner Suburb                                              |                                                              | Batch Number                      | Workmanship Warranty Length (years)                    |                         |                        |             |
| Select City                                               | V Owner Postcode                                             | Batch Number                      | Select Warranty Period 👻                               |                         |                        |             |
| Required                                                  | Since A strength                                             |                                   | Required                                               | Screenshot (212)        | Screenshot (213)       | Screensh    |
| Warranty Reference                                        |                                                              | form.                             |                                                        |                         |                        |             |
| Warranty Reference                                        |                                                              | Save                              |                                                        |                         |                        |             |
| Required                                                  |                                                              |                                   |                                                        |                         |                        |             |
|                                                           |                                                              |                                   |                                                        | Screenshot (218)        | Screenshot (219)       |             |
|                                                           |                                                              |                                   |                                                        | Thomas audition fi      | W E T                  |             |
| Help Z,390 VIEWS * JUL 12,                                | 2019                                                         |                                   | ARE =+ SAVE                                            | Ok kid you get the job" | 12:36                  | AM          |
| C Type here to search                                     |                                                              | 🛎 💶 🔍 🛄 💋 🌣                       |                                                        | 🧼 11°C \land 🖾          | 信句) ENG 30/08/         | 2021 3      |
|                                                           |                                                              |                                   |                                                        |                         |                        |             |
|                                                           |                                                              |                                   |                                                        |                         |                        |             |
|                                                           |                                                              |                                   |                                                        |                         |                        |             |
|                                                           |                                                              |                                   |                                                        |                         |                        |             |
|                                                           |                                                              |                                   |                                                        |                         |                        |             |
|                                                           |                                                              |                                   |                                                        |                         |                        |             |
|                                                           |                                                              |                                   |                                                        |                         |                        |             |
|                                                           |                                                              |                                   |                                                        |                         |                        |             |
|                                                           |                                                              |                                   |                                                        |                         |                        |             |

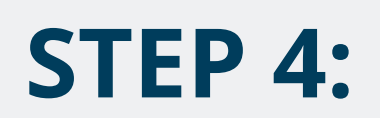

### Select the **Installer**.

\*\* If the installer is not listed, they have not had the training to apply product pertaining to the Warranty Type or it has expired.

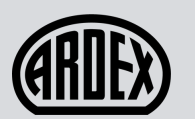

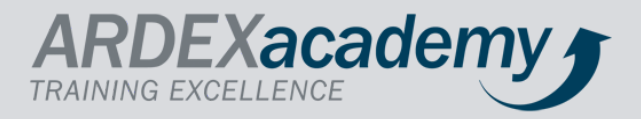

|          | Dashboard Company Details | FAQ                                 |                     |                                     |
|----------|---------------------------|-------------------------------------|---------------------|-------------------------------------|
| Wa       | arranty                   | <b></b> -                           |                     | Created                             |
| Warran   | nty Type                  | Builder                             | Product 1           | Use                                 |
| Arde     | ex Material Warranty 🗸 🗸  | John Doe                            | ARDEX WPM 163       | Bathroom Y                          |
| Installe | er                        | Install Date                        | Area Laid           | Square or Linear                    |
| Mich     | hael Hill 🗸 🗸             | 16/05/2021                          | 50                  | Square Metre(s)                     |
|          |                           | Use 30/12/2014 for the date format. |                     |                                     |
|          |                           |                                     | Product 2           | Use                                 |
| Owner    |                           |                                     | Select Product Type | Select Product Use 🗸                |
| Jane     | Doe                       |                                     |                     |                                     |
|          |                           |                                     | Area Laid           | Square or Linear                    |
| 123 /    | Anonymous Street          |                                     |                     | Square Metre(s)                     |
| Нарр     | pyville                   |                                     | ]                   |                                     |
|          |                           |                                     | Batch Number        | Workmanship Warranty Length (years) |
| Auc      | kland                     | ∽ 1234                              | Batch Number        | Select Warranty Period 💙            |
|          |                           |                                     |                     | Required                            |
| Require  | ed                        |                                     |                     |                                     |
|          |                           |                                     |                     |                                     |

### **STEP 5:**

Fill in the required fields marked in the dotted orange lines, including **Builder, Install Date, Owner** and **Address.** 

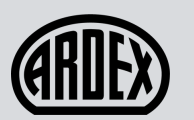

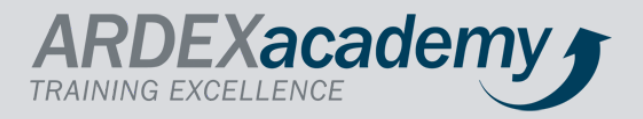

| NEST Dashboard Company Details | FAQ                                 |                     |                                  |         |
|--------------------------------|-------------------------------------|---------------------|----------------------------------|---------|
| Warranty                       |                                     |                     |                                  | Created |
| Warranty Type                  | Builder                             | Product 1           | Use                              |         |
| Ardex Material Warranty        | John Doe                            | ARDEX WPM 163       | ✓ Bathroom                       | ~       |
| Installer                      | Install Date                        | Area Laid           | Square or Linear                 |         |
| Michael Hill 🗸 🗸               | 16/05/2021                          | 50                  | Square Metre(s)                  | ~       |
|                                | Use 30/12/2014 for the date format. |                     |                                  |         |
|                                |                                     | Product 2           | Use                              |         |
| Owner                          |                                     | Select Product Type | ✓ Select Product Use             | ~       |
| Jane Doe                       |                                     |                     |                                  |         |
|                                |                                     | Area Laid           | Square or Linear                 |         |
| 123 Anonymous Street           |                                     | 📕                   | Square Metre(s)                  | ~       |
| Happyville                     |                                     | <b>_ L </b>         |                                  |         |
|                                |                                     | Batch Number        | Workmanship Warranty Length (yea | rs)     |
| Auckland                       | ✓ 1234                              | Batch Number        | Select Warranty Period           | ~       |
| Warranty Reference             |                                     |                     | Required                         |         |
| warranty hererence             |                                     |                     |                                  |         |
| Warranty Reference             |                                     | Save                |                                  |         |
| Pequired                       |                                     |                     |                                  |         |
| Required                       |                                     |                     |                                  |         |
| Nequired .                     |                                     |                     |                                  |         |
| inequireu                      |                                     |                     |                                  |         |
| required                       |                                     |                     |                                  |         |
| required                       |                                     |                     |                                  |         |
| irequireu                      |                                     |                     |                                  |         |
| irequireu                      |                                     |                     |                                  |         |
| Trequireu                      |                                     |                     |                                  |         |
| Irequireu                      |                                     |                     |                                  |         |
| Trequireu                      |                                     |                     |                                  |         |
|                                |                                     |                     |                                  |         |
| Trequireu                      |                                     |                     |                                  |         |
|                                |                                     |                     |                                  |         |
| Trequireu                      |                                     |                     |                                  |         |

### **STEP 6:**

Fill in the next required fields marked in the dotted orange lines by selecting the **Products** used in your installation.

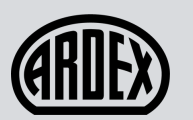

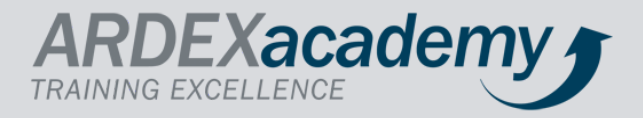

| Warranty                                        |                |                      |                     |                                | Created            |
|-------------------------------------------------|----------------|----------------------|---------------------|--------------------------------|--------------------|
| Warranty Type                                   | Builder        |                      | Product 1           | Use                            |                    |
| Ardex Material Warranty                         | ✓ John Doe     |                      | ARDEX WPM 163       | ✓ Bathroom                     | ~                  |
| Installer                                       | Install Date   |                      | Area Laid           | Square or Linear               |                    |
| Michael Hill                                    | ✓ 16/05/2021   |                      | 50                  | Square Metre(s)                | ~                  |
|                                                 | Use 30/12/2014 | for the date format. |                     |                                |                    |
|                                                 |                |                      | Product 2           | Use                            |                    |
| Owner                                           |                |                      | Select Product Type | ✓ Select Product Use           | 🗸                  |
| Jane Doe                                        |                |                      |                     |                                |                    |
|                                                 |                |                      | Area Laid           | Square or Linear               |                    |
| 123 Anonymous Street                            |                |                      |                     | Square Metre(s)                | ~                  |
| Happyville                                      |                |                      | Batch Number        | Workmanshin Warran             | the Length (years) |
|                                                 |                |                      | baterrivarioer      | rionanano riana                | ity congen (years) |
| Auckland                                        | ~              | 1234                 | Batch Number        | Select Warranty Pe             | riod X             |
| Auckland                                        | ~              | 1234                 | Batch Number        | Select Warranty Pe             | riod 💊             |
| Auckland Warranty Reference                     | ~              | 1234                 | Batch Number        | Select Warranty Pe<br>Required | riod 💊             |
| Auckland<br>Warranty Reference<br>JD 16/05/2021 | ~              | 1234                 | Batch Number        | Select Warranty Pe<br>Required | riod 🗸 🗸           |
| Auckland<br>Warranty Reference<br>JD 16/05/2021 | ~              | 1234                 | Batch Number        | Select Warranty Pe<br>Required | riod 💊             |
| Auckland<br>Warranty Reference<br>JD 16/05/2021 | ~<br>          | 1234                 | Batch Number        | Select Warranty Pe<br>Required | riod 🗸 🗸           |
| Auckland<br>Warranty Reference<br>JD 16/05/2021 | ,              | 1234                 | Batch Number        | Select Warranty Pe<br>Required | riod 🗸             |
| Auckland<br>Warranty Reference<br>JD 16/05/2021 | v              | 1234                 | Batch Number        | Select Warranty Pe<br>Required | riod 💉             |
| Auckland<br>Warranty Reference<br>JD 16/05/2021 | v              | 1234                 | Batch Number        | Select Warranty Pe             | riod 💉             |
| Auckland<br>Warranty Reference<br>JD 16/05/2021 | ~              | 1234                 | Batch Number        | Select Warranty Pe             | riod 、             |
| Auckland<br>Warranty Reference<br>JD 16/05/2021 | ~              | 1234                 | Batch Number        | Select Warranty Pe             | riod 、             |
| Auckland<br>Warranty Reference<br>JD 16/05/2021 | ~              | 1234                 | Batch Number        | Select Warranty Pe             | riod `             |
| Auckland<br>Warranty Reference<br>JD 16/05/2021 |                | 1234                 | Batch Number        | Select Warranty Pe             | riod Y             |
| Auckland<br>Warranty Reference<br>JD 16/05/2021 | ~              | 1234                 | Batch Number        | Select Warranty Pe             | riod 💉             |
| Auckland<br>Warranty Reference<br>JD 16/05/2021 |                | 1234                 | Batch Number        | Select Warranty Pe             | riod `             |
| Auckland<br>Warranty Reference<br>JD 16/05/2021 |                | 1234                 | Batch Number        | Select Warranty Pe             | riod `             |

### **STEP 7:**

Fill in your **Warranty Reference**. We recommend using the initials of your installer and the date. *Eg: JD 16/05/2021* 

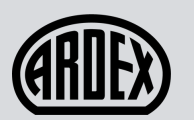

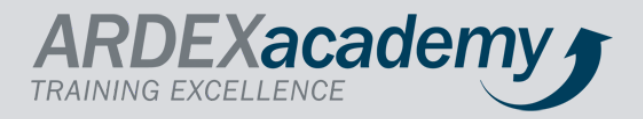

| Dashboard Company       | y Details FAQ                      |                     |                                     |
|-------------------------|------------------------------------|---------------------|-------------------------------------|
| Warranty                |                                    |                     | Created                             |
| Warranty Type           | Builder                            | Product 1           | Use                                 |
| Ardex Material Warranty | ✓ John Doe                         | ARDEX WPM 163       | ✓ Bathroom ✓                        |
| Installer               | Install Date                       | Area Laid           | Square or Linear                    |
| Michael Hill            | ✓ 16/05/2021                       | 50                  | Square Metre(s) 🗸                   |
|                         | Use 30/12/2014 for the date format |                     |                                     |
|                         |                                    | Product 2           | Use                                 |
| Owner                   |                                    | Select Product Type | ✓ Select Product Use ✓              |
| Jane Doe                |                                    |                     |                                     |
|                         |                                    | Area Laid           | Square or Linear                    |
| 123 Anonymous Street    |                                    |                     | Square Metre(s)                     |
| Happyville              |                                    |                     |                                     |
|                         |                                    | Batch Number        | Workmanship Warranty Length (years) |
| Auckland                | ✓ 1234                             | Batch Number        | Select Warranty Period 💙            |
| Warranty Reference      |                                    |                     | Required                            |
| JD 16/05/2021           |                                    |                     |                                     |
|                         |                                    | Save                |                                     |
|                         |                                    |                     |                                     |
|                         |                                    |                     |                                     |
|                         |                                    |                     |                                     |
|                         |                                    |                     |                                     |
|                         |                                    |                     |                                     |
|                         |                                    |                     |                                     |
|                         |                                    |                     |                                     |
|                         |                                    |                     |                                     |
|                         |                                    |                     |                                     |
|                         |                                    |                     |                                     |
|                         |                                    |                     |                                     |
|                         |                                    |                     |                                     |
|                         |                                    |                     |                                     |
|                         |                                    |                     |                                     |
|                         |                                    |                     |                                     |

### **STEP 8:**

Fill in the **Batch Number**, this information can be found on your product bags. *This is NOT a mandatory field*.

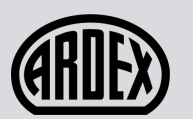

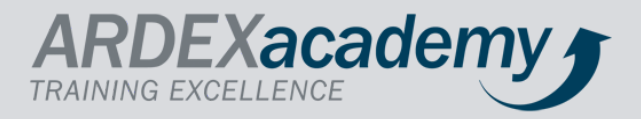

| Warranty                    |                      |                 |                     |        |                                                                             | Created |
|-----------------------------|----------------------|-----------------|---------------------|--------|-----------------------------------------------------------------------------|---------|
| Narranty Type               | Builder              |                 | Product 1           |        | Use                                                                         |         |
| Ardex Material Warranty 🗸 🗸 | John Doe             |                 | ARDEX WPM 163       | $\sim$ | Bathroom                                                                    | ~       |
| nstaller                    | Install Date         |                 | Area Laid           |        | Square or Linear                                                            |         |
| Michael Hill 🗸              | 16/05/2021           |                 | 50                  |        | Square Metre(s)                                                             | ~       |
|                             | Use 30/12/2014 for t | he date format. |                     |        |                                                                             |         |
|                             |                      |                 | Product 2           |        | Use                                                                         |         |
| Owner                       |                      |                 | Select Product Type | ~      | Select Product Use                                                          | ~       |
| Jane Doe                    |                      |                 |                     |        |                                                                             |         |
| 100 An an an an an Chan an  |                      |                 | Area Laid           |        | Square or Linear                                                            |         |
| 123 Anonymous Street        |                      |                 |                     |        | Square Metre(s)                                                             | ~       |
| Happyville                  |                      |                 |                     |        |                                                                             |         |
|                             |                      |                 | Batch Number        |        | Workmanship Warranty Length (ye                                             | ars)    |
| Auckland                    | ~                    | 234             | Batch Number        |        | Select Warranty Period                                                      | - Y     |
| JD 16/05/2021               |                      |                 | Save                |        | 2 Years<br>2 Years<br>3 Years<br>4 Years<br>5 Years<br>10 Years<br>20 Years |         |
|                             |                      |                 |                     |        |                                                                             |         |
|                             |                      |                 |                     |        |                                                                             |         |
|                             |                      |                 |                     |        |                                                                             |         |

### **STEP 9:**

### Select your Workmanship Warranty Length.

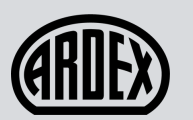

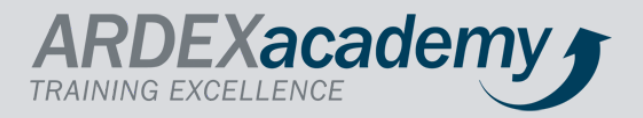

| Warranty     Juilorited       Warranty Type     Builder     Product 1     Use       Ardex Material Warranty     John Doe     ARDEX WPM 163     Bathroom       Instailler     instail Date     Area Laid     Square or Linear       Michael Hill     16/05/2021     50     Square Metrels)     Image: Square Metrels)       Owner     Select Product Type     Vise       Jane Doe     Select Product Type     Vise       123 Anonymous Street     Material Marranty Length (jears)       Happyville     Batch Number     Workmanship Warranty Length (jears)       Marranty Reference     Ipi 10/05/2021     Select Product Type       Ipi 10/05/2021     Periodic Audit     Owner                                                                                                    | Warranty<br><sup>Warranty Type</sup> |               |                        |                     |                            |            |
|----------------------------------------------------------------------------------------------------|--------------------------------------|---------------|------------------------|---------------------|----------------------------|------------|
| Warranty Type     Builder     Product 1     Use       Ardex Material Warranty     John Doe     ARDEX WPM 163     Bathroom     Image: Comparison of the state of the state of the                                                                                                    | Warranty Type                        |               |                        |                     |                            | Authorised |
| Ardex Material Warranty     John Doe     ARDEX WPM 163     Bathroom     Install Date       Installer     Install Date     Area Laid     Square or Linear       Michael Hill     Install Date     50     Square Metre(s)     Image: Square or Linear       Use     30/12/2014 for the date format.     Product 2     Use       Owner     Select Product Type     Select Product Use     Image: Select Product Use       Jane Doe     Area Laid     Square or Linear       123 Anonymous Street     Square or Linear     Square or Linear       Happyville     Batch Number     Square or Linear       Maranty Reference     1234     Batch Number     Workmanship Warranty Length (years)       Droug MS Word     Periodic Audit     Source     Source       Documents (Jdoc, Jong, jpg), PDF     Periodic Audit     Source                                                                                                    |                                      | Builder       |                        | Product 1           | Use                        |            |
| Installer Install Date Install Date Install Date Information Information Informatio Information Inform | Ardex Material Warranty              | ✓ John Doe    |                        | ARDEX WPM 163       | ✓ Bathroom                 | ~          |
| Michael Hill 16/05/2021   Use 30/12/2014 for the date format.     Owner   Jane Doe   123 Anonymous Street   Happyville   Auckland   1234   Warranty Reference   Jp 16/05/2021   Drop MS Word   Dorop MS Word   Dorop MS Word   Dorop MS Word   Docy, Jinges   Applicator   50    50    50 50  50 50 50  50 50                                                                                                    | Installer                            | Install Date  |                        | Area Laid           | Square or Linear           |            |
| Use 30/12/2014 for the date format.     Owner   Jane Doe   123 Anonymous Street   Happyville   Auckland   1234     Batch Number   Batch Number   Workmanship Warranty Length (years)     Marranty Reference   JD rop MS Word   Drop MS Word   Drop MS Word   Drop MS Word   Company   Auplicator                                                                                                    | Michael Hill                         | ✓ 16/05/2021  |                        | 50                  | Square Metre(s)            | ~          |
| Owner Jane Doe   123 Anonymous Street   Happyville   Auckland   1234   Batch Number Batch Number Batch Number Batch Number Sover public Audit Drop MS Word Documents (doc, doc, doc,) Images (,png, jpg), PDF Periodic Audit Company Applicator Use Selet Product Type Selet Product Type Selet Product Product Type Selet Product Type Selet Product Audit Company Applicator Selet Product Audit Selet Product Audit Selet Product A                                                                                                    |                                      | Use 30/12/201 | 4 for the date format. |                     |                            |            |
| Owner Select Product Type   Jane Doe   123 Anonymous Street   Happyville   Auckland   1234   Batch Number   Batch Number   Warranty Reference   JD 16/05/2021   Drop MS Word   Drop MS Word   Company   Applicator                                                                                                    |                                      |               |                        | Product 2           | Use                        |            |
| Jane Doe   123 Anonymous Street   Happyville   Auckland   Auckland   1234   Batch Number   Warranty Reference   JD 16/05/2021   Drop MS Word   Drop MS Word   Drop MS Word   Drop MS Word   Drop MS Word   Drop MS Word   Company   Applicator                                                                                                    | Owner                                |               |                        | Select Product Type | ✓ Select Product Use       | ~          |
| I 23 Anonymous Street   Happyville   Auckland   Varranty Reference   JD 16/05/2021     Periodic Audit   Company   Applicator     Area Laid     Square or Linear   Square Metre(s)   Workmanship Warranty Length (years)     Batch Number     Workmanship Warranty Length (years)                                                                                                    | Jane Doe                             |               |                        |                     |                            |            |
| 123 Anonymous Street     Happyville     Auckland     1234     Batch Number     Batch Number     Workmanship Warranty Length (years)     Batch Number     Workmanship Warranty Length (years)     Batch Number     Workmanship Warranty Length (years)     Batch Number     Workmanship Warranty Length (years)     Batch Number     Drop MS Word   Dcouments (.doc, .doc, .j. pg), PDF     Periodic Audit   Company   Applicator                                                                                                    |                                      |               |                        | Area Laid           | Square or Linear           |            |
| Happyville     Workmanship Warranty Length (years)       Auckland     1234       Warranty Reference     Batch Number       Ip 16/05/2021     Save       Drop MS Word     Periodic Audit       Documents (.doc,<br>docx), Images     Company       Applicator     Applicator                                                                                                    | 123 Anonymous Street                 |               |                        |                     | Square Metre(s)            | ~          |
| Auckland 1234     Batch Number     Warranty Reference     JD 16/05/2021     Drop MS Word   Documents (.doc,, .docx), Images   (.png, .jpg), PDF     Periodic Audit   Company   Applicator                                                                                                    | Happyville                           |               |                        |                     |                            |            |
| Auckland     1234     Batch Number       Warranty Reference     JD 16/05/2021       Drop MS Word     Periodic Audit       Documents (.doc,, .docx), Images     Company       (.png, .jpg), PDF     Applicator                                                                                                    |                                      |               |                        | Batch Number        | Workmanship Warranty Lengt | h (years)  |
| Warranty Reference<br>ID 16/05/2021                                                                                                    | Auckland                             | ~             | 1234                   | Batch Number        |                            | ~          |
| JD 16/05/2021     Save       Drop MS Word     Periodic Audit       Documents (.doc,<br>.docx), Images     Company       (.png, .jpg), PDF     Applicator                                                                                                    | Warranty Reference                   |               |                        |                     |                            |            |
| Drop MS Word<br>Documents (.doc,<br>.docx), Images<br>(.png, .jpg), PDF<br>Applicator                                                                                                    | JD 16/05/2021                        |               |                        | Save                |                            |            |
| Drop MS Word     Periodic Audit       Documents (.doc,<br>docx), Images     Company       (.png, .jpg), PDF     Applicator                                                                                                    |                                      |               |                        |                     |                            |            |
| Documents (.doc,     Company       .docx), Images     Applicator                                                                                                    | Drop MS Word                         |               | Periodic Audit         |                     |                            |            |
| .docx), Images<br>(.png, .jpg), PDF<br>Applicator                                                                                                    | Documents (.doc,                     |               | Company                |                     |                            |            |
| Additator                                                                                                    | .docx), Images<br>( ppg_ipg)_PDF     |               | Angliaten              |                     |                            |            |
|                                                                                                    |                                      |               | Applicator             |                     |                            |            |
|                                                                                                    |                                      |               |                        |                     |                            |            |
|                                                                                                    |                                      |               |                        |                     |                            |            |
|                                                                                                    |                                      |               |                        |                     |                            |            |
|                                                                                                    |                                      |               |                        |                     |                            |            |
|                                                                                                    |                                      |               |                        |                     |                            |            |
|                                                                                                    |                                      |               |                        |                     |                            |            |
|                                                                                                    |                                      |               |                        |                     |                            |            |
|                                                                                                    |                                      |               |                        |                     |                            |            |

### **STEP 10:**

Click **Save.** You should receive a green pop up in the top right corner with **"Warranty Saved".** 

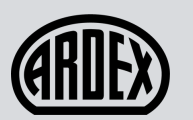

I

#### **CREATING A WARRANTY**

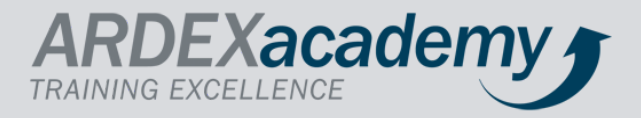

| Dashboard Company Details | FAQ                |                  | Image: A start of the start of the start |                             | 2×         |
|---------------------------|--------------------|------------------|----------------------------------------------------------------------------------------------------|-----------------------------|------------|
| Warranty                  |                    |                  |                                                                                                    | 1                           | Authorised |
| Warranty Type             | Builder            |                  | Product 1                                                                                                    | Use                         |            |
| Ardex Material Warrant    | ✓ John Doe         |                  | ARDEX WPM 163                                                                                                    | ✓ Bathroom                  | ~          |
| Installer                 | Install Date       |                  | Area Laid                                                                                                    | Square or Linear            |            |
| Michael Hill              | ✓ 16/05/2021       |                  | 50                                                                                                    | Square Metre(s)             | ~          |
|                           | Use 30/12/2014 for | the date format. |                                                                                                    |                             |            |
|                           |                    |                  | Product 2                                                                                                    | Use                         |            |
| Owner                     |                    |                  | Select Product Type                                                                                                    | ✓ Select Product Use        | ~          |
| Jane Doe                  |                    |                  |                                                                                                    |                             |            |
|                           |                    |                  | Area Laid                                                                                                    | Square or Linear            |            |
| 123 Anonymous Street      |                    |                  |                                                                                                    | Square Metre(s)             | ~          |
| Happyville                |                    |                  |                                                                                                    |                             |            |
| Auditand                  | ~                  | 1224             | Batch Number                                                                                                    | Workmanship Warranty Length | (years)    |
| Auckland                  |                    | 1234             | Batch Number                                                                                                    |                             | ~          |
| Warranty Reference        |                    |                  |                                                                                                    |                             |            |
| JD 16/05/2021             |                    |                  | Save                                                                                                    |                             |            |
|                           |                    |                  |                                                                                                    |                             |            |
| Drop MS Word              |                    | Periodic Audit   |                                                                                                    |                             |            |
| Documents (.doc,          |                    | Company          |                                                                                                    |                             |            |
| (.png, .jpg), PDF         |                    | Applicator       |                                                                                                    |                             |            |
|                           |                    |                  |                                                                                                    |                             |            |

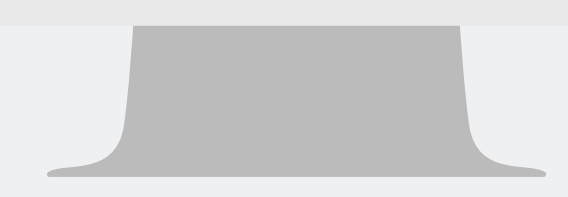

### **STEP 11:**

Click **Dashboard** on top left corner.

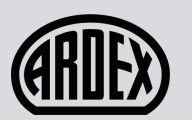

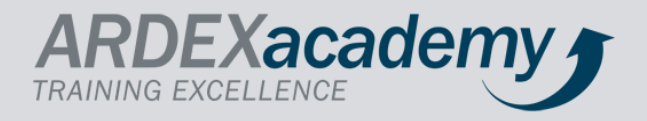

| Recent Warranties       Search:       Installer / Qualifications         Address       Workmanship       Material       Warranty         123 Anonymous Street       Image: Completed       Image: Completed       Image: Completed       ADE TEST         123 Anonymous Street       Image: Completed       Image: Completed       Im                                                                                                    | Certific:          |
|----------------------------------------------------------------------------------------------------|--------------------|
| Address       Workmanship<br>Warranty<br>NZNAM-0072836       Material<br>Warranty<br>Warranty<br>Details       Warranty<br>Details         123 Anonymous Street<br>NZNAM-0072836       Completed       Image: Completed       Image:                                                                                                    | Certific:          |
| 123 Anonymous Street       Completed       Completed       Completed         15 Alfred Street       Completed       Completed       Completed         NZNAM-00728366       Completed       Completed       Completed         15 Alfred Street       Completed       Completed       Completed         NZNSF-0091661       Completed       Completed       Completed         Revoked Warranties       Completed       Completed       Completed         Owner       Completed       Completed       Completed         Image: Completed       Completed       Completed       Completed         Image: Completed       Completed       Completed       Completed         Image: Completed       Completed       Completed       Completed         Image: Completed       Completed       Completed       Completed         Image: Completed       Completed       Completed       Completed         Image: Completed       Completed       Completed       Completed         Image: Completed       Completed       Completed       Completed         Image: Completed       Completed       Completed       Completed         Image: Completed       Completed       Completed       Completed         Image: Co                                                                                                    | rials Warranty     |
| NZNAM-0072836<br>15 Alfred Street<br>NZNSF-0091661<br>Completed<br>Revoked Warranties<br>Owner<br>Completed<br>Completed<br>Co | rials Warranty     |
| 15 Alfred Street<br>NZNSF-0091661       Completes       25/06/2030       WeldTec Materials Warranty         Derek French       ANZ11464       09/03/2024       Undertile Liquid Membrane Materials Warranty         Revoked Warranties       21/05/2023       ShelterSeal Materials Warranty         Jason Steward       ANZ11603         21/01/2023       Undertile Liquid Membrane Materials Warranty         Kim Damen       ANZ11782         17/11/2023       Undertile Liquid Membrane Materials Warranty                                                                                                    | rials Warranty     |
| Revoked Warranties       Derek French       ANZ11464         09/03/2024       Undertile Liquid Membrane Materials Warranty         Elise Dalrymple-Keast       ANZ14848         12/05/2023       ShelterSeal Materials Warranty         Jason Steward       ANZ11603         21/01/2023       Undertile Liquid Membrane Materials Warranty         Kim Damen       ANZ11782         17/11/2023       Undertile Liquid Membrane Materials Warranty                                                                                                    | rials Warranty     |
| Revoked Warranties       09/03/2024       Undertile Liquid Membrane Materials Warranty         Dise Dalrymple-Keast       ANZ14848       12/05/2023         Shelter Seal Materials Warranty       Jason Steward       ANZ11603         21/01/2023       Undertile Liquid Membrane Materials Warranty         Kim Damen       ANZ11782         17/11/2023       Undertile Liquid Membrane Materials Warranty                                                                                                    | rials Warranty     |
| Revoked Warranties       Elise Dalrymple-Keast       ANZ14848         12/05/2023       ShelterSeal Materials Warranty         Jason Steward       ANZ11603         21/01/2023       Undertile Liquid Membrane Materials Warranty         Kim Damen       ANZ11782         17/11/2023       Undertile Liquid Membrane Materials Warranty                                                                                                    |                    |
| Revoked Warranties       12/05/2023       ShelterSeal Materials Warranty         Jason Steward       ANZ11603         21/01/2023       Undertile Liquid Membrane Materials Warranty         Kim Damen       ANZ11782         17/11/2023       Undertile Liquid Membrane Materials Warranty                                                                                                    |                    |
| Revoked warranties     Jason Steward     ANZ11603       Owner     21/01/2023     Undertile Liquid Membrane Materials Warranty       Kim Damen     ANZ11782       17/11/2023     Undertile Liquid Membrane Materials Warranty                                                                                                    |                    |
| Owner     21/01/2023     Undertile Liquid Membrane Materials Warranty       Kim Damen     ANZ11782       17/11/2023     Undertile Liquid Membrane Materials Warranty                                                                                                    |                    |
| Kim Damen         ANZ11782           17/11/2023         Undertile Liquid Membrane Materials Warranty                                                                                                    | riais Warranty 🗾 🖄 |
| 17/11/2023 Undertile Liquid Membrane Materials Warranty                                                                                                    |                    |
|                                                                                                    | rials Warranty 🛛 🗋 |
| 04/04/2021 WeldTec Materials Warranty                                                                                                    |                    |
| Leroy Paul-Andrews 2110                                                                                                    |                    |
| 01/03/2019 Ardex Material Warranty                                                                                                    |                    |
|                                                                                                    |                    |
|                                                                                                    |                    |
|                                                                                                    |                    |
|                                                                                                    |                    |
|                                                                                                    |                    |
|                                                                                                    |                    |

### **STEP 12:**

Click the red PDF link to download your **Workmanship Warranty** and **Material Warranty.** The Workmanship Warranty will appear straight away but the Material Warranty may take a few minutes to process.

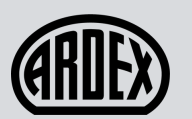

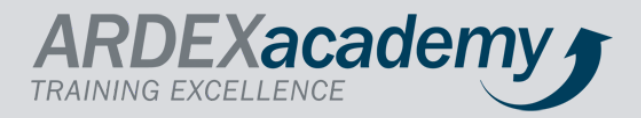

| Wordpress Verdpress Ve                                                                                                    | Wordpress       eP Add PDF       IV Porplians       G couplany       Oncombany       Deschoord       IV Porplians       Ardex       IV       Deschoord       IV Porplians       Ardex       IV       IV Porplians       IV Porplians                                                                                                    | $\leftrightarrow$ $\rightarrow$ $\bigcirc$ $\bigcirc$ $\bigcirc$ | https://warranty.ardexnz.com/ | warranty/applicator               | html#/dashboard   | C₀ C= @ <u>↓</u>                                  | Not syncing    |
|----------------------------------------------------------------------------------------------------|----------------------------------------------------------------------------------------------------|------------------------------------------------------------------|-------------------------------|-----------------------------------|-------------------|---------------------------------------------------|----------------|
| Warranty Dashboard       • workmanship,warranty (5),pdf         Create Warranty       • workmanship,warranty (3),pdf         Recent Warranties       • workmanship,warranty (4),pdf         Staffeed Street       • workmanship,warranty (4),pdf         123 Anonymous Street       • workmanship Material         Vorkores       • Workmanship         15 Alfred Street       • workmanship         NZNSF-0091661       • Workmanship         Revoked Warranties       • workmanship         Owner       • Workmanskip         Item tem       • workmanskip         Item tem       • workmanship, warranty         0wner       • workmanship, warranty         0wner       • Workmanship         0wner       • workmanship, warranty         0wner       • workmanship, warranty         0wner       • workmanship         0wner       • workmanship, warranty         0wner       • workmanship         0wner       • workmanship, warranty         0wner       • workmanship         0wner       • workmanship         0wner       • workmanship         0wner       • workmanship         0wner       • workmanship         0wner       • workmanship                                                                                                    | Warranty Dashboard       uvokraanship_waranty (3),pdf<br>com file       uvokraanship_waranty (3),pdf<br>com file         Create Warranty       24078805,274041220852228,1276527       uvokraanship_waranty (4),pdf<br>com file         Recent Warranties       Search:       24078805,274041220852228,1276527         Address       Workmanship       Warranty         Warranty       Warranty       Defile pdf         Com file       com file       certificate         Attractes       Workmanship       Polile pdf         NZNSF-0091661       Com file       certificate         Is Alfred Street       Com file       certificate         NZNSF-0091661       Com file       certificate         Revoked Warranties       Com file       com file         Owner       Com file       com file       certificate         Owner       Com file       com file       certificate         Owner       Com file       com file       certificate         Owner       Com file       com file       certificate         Owner       Com file       com file       certificate         Owner       Com file       com file       certificate         Owner       Com file       com file       com file         Ow                                                                                                    | 🚯 Wordpress 🧬 Add PDF 🔞 F                                        | PDF Links Ġ Google 👜 Warr     | anty Portal 🕒 Dyna                | mics 📾 Ardex 💰    | Downloads 🗅 Q … 🖍                                 | QR Code        |
| Warranty Dashboard                                                                                                    | Warranty Dashboard   Create Warranty   Recent Warranties   workmanship   Madress   Workmanship   Material   Workmanship   Material   Workmanship                                                                                                    | Dashboard Compan                                                 | y Details FAQ                 |                                   |                   | workmanship_warranty (5).pdf                      |                |
| Create Warranty       240786805_274041220852228_1276527         Recent Warranties       Search:         Address       Workmanship         Material       Warranty         Varranty       Material         Varranty       Warranty         Varranty       Company         Starranty       Warranty         Varranty       Material         Varranty       Warranty         Varranty       Material         Varranty       Material         Material       Material         Varranty       Material         Material       Materinage (12),png         Materinage                                                                                                    | Create Warranty     Recent Warranties   search:   Maddress   Workmanship   Material   Warranty   Warranty   Warranties   Warranties   Warranties   Warranties   Warranties   Warranties   Warranties   Warranties   Warranties   Warranties   Warranties   Warranties   Warranties   Warranties   Warranties   Warranties   Warranties   Warranties   Warranties   Warranties <tr< td=""><td>Warranty Dashbo</td><td>bard</td><td></td><td></td><td>workmanship_warranty (4).pdf Open file</td><td></td></tr<>                                                                                                    | Warranty Dashbo                                                  | bard                          |                                   |                   | workmanship_warranty (4).pdf Open file            |                |
| Recent Warranties Search:   Address Workmanship   Material Warranty   Warranty Warranty   Marranty Warranty   Marranty Warranty   Details Den file   Staffred Street Completed   NZNAM-0072836 Completed   15 Alfred Street Completed   NZNAF-0091661 Completed   Revoked Warranties   Owner Company_extract (39).xlsx   Owner Company_extract (39).xlsx   Company_extract (39).xlsx Company_extract (37).xlsx   Company_extract (37).xlsx Company_extract (37).xlsx   Company_extract (37).xlsx Company_extract (37).xlsx                                                                                                    | Recent Warranties Search:   Address Workmanship   Material Warranty   Warranty Warranty   Warranty Details   123 Anonymous Street Image (12),png   123 Anonymous Street Image (12),png   123 Anonymous Street Image (12),png   123 Anonymous Street Image (12),png   123 Anonymous Street Image (12),png   125/061 Image (11),png   Image (12),png Image (12),png   Image (12),png Image (12),png <t< td=""><td>Create Warranty</td><td></td><td></td><td></td><td>240786805_274041220852228_1276527</td><td></td></t<>                                                                                                    | Create Warranty                                                  |                               |                                   |                   | 240786805_274041220852228_1276527                 |                |
| Recent Warranties search:   Address Workmanship Material   Varranty Warranty   Warranty Warranty   Warranty Warranty <                                                                                                    | Recent Warranties search:   Address Workmanship Material Warranty   Warranty Warranty Warranty   Warranty Warranty Warranty   123 Anonymous Street Amounce Image   NZNAM-0072836 Image Image   15 Alfred Street Image   NZNSF-0091661 Image   Vorkmanship Image   Image Image   Image Image   Imag                                                                                                    |                                                                  |                               |                                   |                   | EDM Header Image (14).png Open file               |                |
| Address Workmanship Material Warranty   Address Autorosed Warranty   123 Anonymous Street Autorosed   NZNAM-0072836 Image   15 Alfred Street Competed   NZNSF-0091661 Image   15 Alfred Street Image   NZNSF-0091661 Image   Image Image   Image <t< td=""><td>Address Workmanship Material Warranty Warranty Details   123 Anonymous Street Autooned Image Profile.pdf Image   123 Anonymous Street Image Image Image Image   123 Anonymous Street Image Image Image Image   15 Alfred Street Image Image Image Image   NZNSF-0091661 Image Image Image Image   Image Image Image Image Image   Image Image Image Image Image   NZNSF-0091661 Image Image Image Image   Image Image Image Image Image   Image Image Image Image Image   Image Image Image Image Image   Image Image Image Image Image   Image Image Image Image Image   Image Image Image Image Image   Image Image Image Image Image   Image Image Image Image Image   Image Image Image Image Image   Image Image Image Image Image   Image Image Image Image Image   Image Image Image Image Image   Image Image Image Image Image   Image Image <t< td=""><td>Recent Warranties</td><td>Search:</td><td></td><td>Train</td><td>EDM Header Image (13).png</td><td>Cortificato</td></t<></td></t<>                                                                                                    | Address Workmanship Material Warranty Warranty Details   123 Anonymous Street Autooned Image Profile.pdf Image   123 Anonymous Street Image Image Image Image   123 Anonymous Street Image Image Image Image   15 Alfred Street Image Image Image Image   NZNSF-0091661 Image Image Image Image   Image Image Image Image Image   Image Image Image Image Image   NZNSF-0091661 Image Image Image Image   Image Image Image Image Image   Image Image Image Image Image   Image Image Image Image Image   Image Image Image Image Image   Image Image Image Image Image   Image Image Image Image Image   Image Image Image Image Image   Image Image Image Image Image   Image Image Image Image Image   Image Image Image Image Image   Image Image Image Image Image   Image Image Image Image Image   Image Image Image Image Image   Image Image <t< td=""><td>Recent Warranties</td><td>Search:</td><td></td><td>Train</td><td>EDM Header Image (13).png</td><td>Cortificato</td></t<>                                                                                                    | Recent Warranties                                                | Search:                       |                                   | Train             | EDM Header Image (13).png                         | Cortificato    |
| 123 Anonymous Street Automased   NZNAM-0072836   15 Alfred Street   NZNSF-0091661     Completed     Completed                                                                                                    | 123 Anonymous Street Automotion   NZNAM-0072836   15 Alfred Street   NZNSF-0091661   Completed Completed                                                                                                    | Address                                                          | Workmanship<br>Warranty       | Material Warra<br>Warranty Detail | nty ARDE          | Profile.pdf<br>Open file                          | Certificate    |
| 15 Alfred Street   NZNSF-0091661     Prevoked Warranties   Owner     12/00/r   Owner     12/01/r   0wner     15 Alfred Street   0wner     15 Alfred Street   0wner     17/11/r     10 opnation   10 opnation     10 opnation     10 opnation     11 opnation     12 opnation     12 opnation                                                                                                    | 15 Alfred Street       Completed       Image: Completed Street       Completed Image (11),png       Image: Completed Street       Image: Completed Street       Image: | 123 Anonymous Street<br>NZNAM-0072836                            | Authorised                    | Ģ                                 | Colin 25/06/      | EDM Header Image (12).png                         |                |
| New of the sector of the sector of the s | Nervex     A-Homeowners-Guide-to-Leveling-a-Concrete-Floorj     C       Open file     Company_extract (39).xlsx     C       Owner     Company_extract (38).xlsx     C       12/05/7     Company_extract (38).xlsx     C       12/05/7     Company_extract (38).xlsx     C       12/05/7     Company_extract (38).xlsx     C       12/05/7     Company_extract (38).xlsx     C       12/05/7     Company_extract (37).xlsx     C       12/05/7     Company_extract (37).xlsx     C       12/05/7     Company_extract (37).xlsx     C       12/05/7     Company_extract (37).xlsx     C       12/05/7     Company_extract (37).xlsx     C                                                                                                    | 15 Alfred Street<br>NZNSF-0091661                                | Completed                     |                                   | 25/06/            | EDM Header Image (11).png                         | ß              |
| Revoked Warranties     12/05// @ company_extract (39).xlsx     2       Owner     21/01// @ company_extract (38).xlsx     2       12/05// @ company_extract (37).xlsx     2       12/05// @ company_extract (37).xlsx     2       12/05// @ company_extract (37).xlsx     2       12/05// @ company_extract (37).xlsx     2       12/05// @ company_extract (37).xlsx     2       12/05// @ company_extract (37).xlsx     2                                                                                                    | Revoked Warranties     isise D     company_extract (39).xlsx     isise D       Owner     isise D     company_extract (39).xlsx     isise D       12/05/2     isise D     company_extract (39).xlsx     isise D       12/05/2     isise D     company_extract (39).xlsx     isise D       12/05/2     isise D     company_extract (38).xlsx     isise D       12/05/2     isise D     company_extract (37).xlsx     isise D       12/11/2     isise D     company_extract (37).xlsx     isise D       12/11/2     isise D     company_extract (37).xlsx     isise D                                                                                                    |                                                                  |                               |                                   | 09/03/            | A-Homeowners-Guide-to-Leveling-a-Concrete-Floor.j | ß              |
| Owner     Jason 5       21/01/2     © company_extract (38).xlsx       Company_extract (37).xlsx     []       17/11/2     © company_extract (37).xlsx       0     []       0     pen file                                                                                                    | Owner     Jason S     company_extract (38).xlsx     C       1/1/1/2     Copen file     C       1/1/1/2     Copen file     C       0/more     C     C       1/1/1/2     Copen file     C       0/more     C     C       0/more     C     C                                                                                                    | Doubled Warroptics                                               |                               |                                   | Elise 1<br>12/05/ | company_extract (39).xlsx                         | ß              |
| Kim De     Company_extract (37).xlsx       17/11/2     See more                                                                                                    | Image: Company extract (37).xlsx       Image: Company extract (37).xlsx       Image: Company e                                                                                                    |                                                                  |                               |                                   | Jason             | company_extract (38).xlsx                         | C <sup>a</sup> |
| 17/11/2 Open file De                                                                                                    | 17/11/2 Deen file Deen file Deen file                                                                                                    |                                                                  |                               |                                   | Kim D             | company_extract (37).xlsx                         |                |
|                                                                                                    |                                                                                                    |                                                                  |                               |                                   | 17/11/            |                                                   |                |
|                                                                                                    |                                                                                                    |                                                                  |                               |                                   |                   |                                                   |                |
|                                                                                                    |                                                                                                    |                                                                  |                               |                                   |                   |                                                   |                |
|                                                                                                    |                                                                                                    |                                                                  |                               |                                   |                   |                                                   |                |
|                                                                                                    |                                                                                                    |                                                                  |                               |                                   |                   |                                                   |                |
|                                                                                                    |                                                                                                    |                                                                  |                               |                                   |                   |                                                   |                |
|                                                                                                    |                                                                                                    |                                                                  |                               |                                   |                   |                                                   |                |

### **STEP 13:**

Click the Downloads drop down tab or open your Downloads folder to find a PDF of your Warranty.

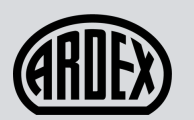

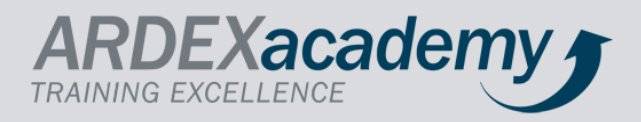

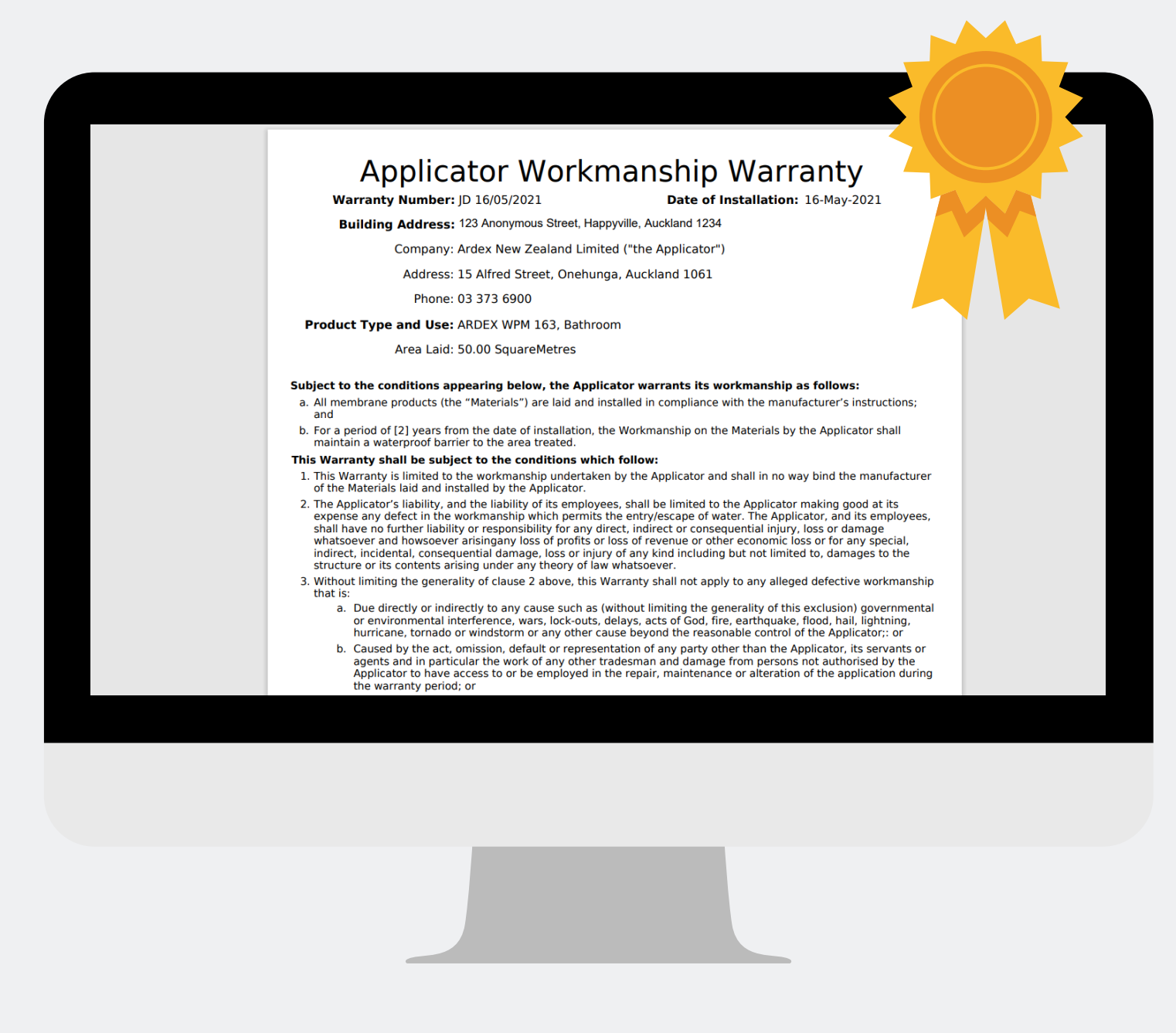

### WARRANTY CREATION COMPLETED!

To re-download your Warranty, simply head back to your dashboard at any time.